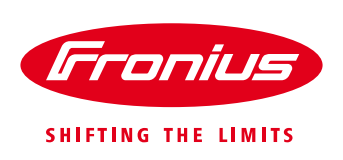

## Guida al cambio password di Service e Admin sul Datamanager

Per Fronius Datamanager 2.0

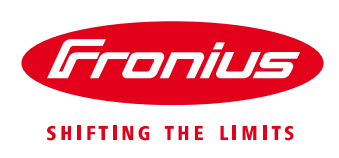

## **PASSWORD DIMENTICATA**

Nel caso abbiate dimenticato la password di **service** e di **admin** d'accesso al Datamanager potete richiederla al Supporto Tecnico fornendo l'ID del Datamanager oppure il nome corretto dell'impianto sul portale Solarweb. Il Supporto Tecnico Fronius invierà una password giornaliera per poter entrare e modificare entrambe le password, sia come *service* che come *admin* (consigliamo di utilizzare la stessa password per entrambi gli accessi).

La password giornaliera dovrà essere inserita utilizzando come Nome utente today.

| Fronius Italia S.r.l.                   |        |   | 0 ? X ≅ 0 /* it | Irronius |                                                |
|-----------------------------------------|--------|---|-----------------|----------|------------------------------------------------|
| <ul> <li>Panoramica impianto</li> </ul> |        |   |                 |          | Visualizzazione genera<br>corrente             |
| Corrente                                | 100% - |   |                 |          |                                                |
|                                         | 90%    |   |                 |          | Informazioni sul sisten<br>Diagnostica di rete |
| 274 W                                   | 80%    |   |                 |          | Aggiomamento firmw<br>Richiama procedura g     |
| 000 <b>.621</b> kWh                     | 70%    |   |                 |          |                                                |
|                                         | Env.   |   |                 |          | inwa leedback                                  |
| Energia 621,9 Wh                        | 101.0  |   |                 | 1        | Impostazioni                                   |
| Produzione impianto 0,25 €              | 50%    |   |                 |          |                                                |
| Anno<br>Energia 2018,18 kWh             | 40% -  |   |                 |          |                                                |
| Produzione implanto 819,39 €            |        |   |                 |          |                                                |
| Totale                                  | 20% -  |   |                 |          |                                                |
| Produzione impianto 819,39 €            | 10% -  |   |                 |          |                                                |
| Inverter                                |        |   |                 |          |                                                |
| Sensori                                 |        | 1 | 2               |          |                                                |

| Accedi                             |                                 |        |         |
|------------------------------------|---------------------------------|--------|---------|
| http://10.70.96.<br>La connessione | 200<br>a questo sito non è priv | ata    |         |
| Nome utente                        | today                           |        |         |
| Password                           | [                               |        |         |
|                                    |                                 | Accedi | Annulla |

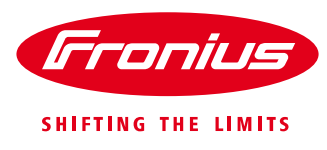

| Fronius Italia                                                                                                    | S.r.l.                                                                                                    | ● ? 22 🖂 0 💌 it | <b>Fronius</b> Dati correnti                                                                                                    |
|----------------------------------------------------------------------------------------------------|----------------------------------------------------------------------------------------------------|-----------------|----------------------------------------------------------------------------------------------------|
| Impostazioni                                                                                                    |                                                                                                    |                 | Visualizzazione generale<br>corrente                                                                                                    |
| Impostazioni       GENERALE       PASSWORD       RETE       FRONIUS SOLAR WEB       GPIO       GESTIONE CARICO       SERVIZIO PUSH       MODBUS | Nome impianto * Fronius Italia S.r.I.<br>Remunerazione<br>Tasso di remunerazione<br>Costi di acquisto<br>0.4 (E(EUR) ) /kWh<br>Costi di astema                          |                 | corrente<br>Serviz/<br>Informazioni sui sistema<br>Diagnostica di refe<br>Aggiomamento firmware<br>Richiama procedura guidata<br>Contatti<br>Invia feedback |
| INVERTER<br>FRONIUS SENSOR CARD<br>CONTATORE<br>EDITOR EVU                                                                                      | Data/Ora <sup>•</sup> U4/05/2018 <sup>•</sup> U9 : 34<br>Sincronizzare il tempo automaticamente<br>Impostazioni fuso orario<br>Fuso orario <sup>•</sup> Europe • Rome • |                 |                                                                                                    |

## Nella sezione Password inserisca la nuova password tralasciando il campo della vecchia password.

| Fronius Ita                                                          | alia S.r.I.                                                                                                    | 0 ? № 0     w it     Irronius | Dati correnti                                                                                                    |
|----------------------------------------------------------------------|----------------------------------------------------------------------------------------------------|-------------------------------|----------------------------------------------------------------------------------------------------|
| Impostazioni                                                         |                                                                                                    |                               | Visualizzazione generale<br>corrente                                                                              |
| GENERALE<br>PASSWORD<br>RETE<br>FRONIUS SOLAR WEB<br>GPIO            | Password           Nome utente         admin           Vecchia password                                                                                                    |                               | Servizi<br>Informazioni sul sistema<br>Diagnostica di rele<br>Aggiomamento firmware<br>Richiama procedura guidata |
| GESTIONE CARICO                                                      | Conferma password *                                                                                                    |                               | Contatti<br>Invia feedback                                                                                        |
| MODBUS<br>INVERTER<br>FRONIUS SENSOR CARD<br>CONTATORE<br>EDITOR EVU | Nome utente service Vecchia password * Password * Conferma password * Conferma password * Conferma password * Conferma password * Conferma password * Service dell'impianto. Per consentire la visualizzazione dell'impianto solo al personale autorizzato. |                               | Impostazioni                                                                                                    |
|                                                                      |                                                                                                    |                               |                                                                                                    |